### 借用中の資料

### 自分が今借りている図書のタイトルや返却期限が確認できます。

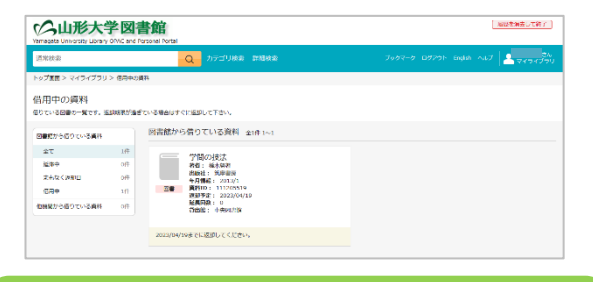

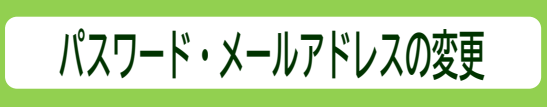

- マイライブラリのパスワードと、図書館に登録しているメールアド レスの変更ができます。
- カウンターで配布された初期パスワードは、自分の好きなパスワ ードに変更して使用してください。
- メールアドレスの変更登録を忘れると、返却期限通知メールなど が届かなくなりますので、マイライブラリか、カウンターで変更手 続きをしてください。

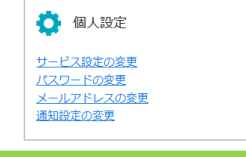

す。

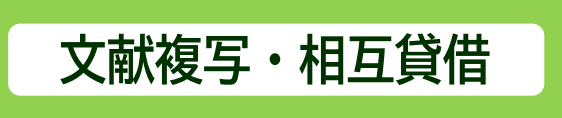

図書館に所蔵していない文献・図書について、他大学図書館か らの取り寄せ(文献複写、現物貸借)を申し込むことができます。 教職員限定のサービスです。学生は申込書に記入してカウンタ 一で申込みしてください。 申し込んだ資料の到着状況は、マイライブラリから確認できま

| ■ 新規申し込み                                          |
|---------------------------------------------------|
| <u>復写を依頼</u><br>図書の借用( 他大学所蔵または学内所蔵デリバリーサ<br>ニビス) |

# ブックマーク

 テーマ別にリストを作って、必要なタイトルを登録し、自分用の 参考資料リストとして資料の整理などに使うことができます。

#### リストの作成

- ① 「ブックマークー覧」から資料の「編集」をクリック。
- ② 次の画面で、「リスト選択」をクリック。
- ③ 次の画面で、リストの名称を入力し「作成」をクリック
- 「ブックマークを編集」から名前の変更やリストの移動ができます。

#### リストに資料を登録するには

- ① OPAC(蔵書検索)で、登録したい資料を検索します。
- タイトルをクリックして、検索結果詳細画面に移動し、ブ ックマークへの「登録」をクリック。
- 3. 1~2 を繰り返して、登録したい資料をブックマークへ登録 します。
- 「ブックマークー覧」をクリックして、ブックマークへ登録した資料の一覧を表示します。
- 「全選択」または資料の右上のチェックボックスをクリック して、リストに登録する資料を選択します。
- ⑥ 「移動」をクリックして、次の画面で登録するリストを選択します。
- ⑦. 登録したリストの内容を確認するには、左上の該当のリスト名をクリックします。

### 資料にメモを追加するには

- ① 登録しているリストから、メモを付けたい資料を選択しま す。
- 「編集」をクリックし、「メモ」を入力して「編集内容を保存」
  をクリックします。
- ③. 「ブックマークー覧」画面に入力したメモが反映されます。

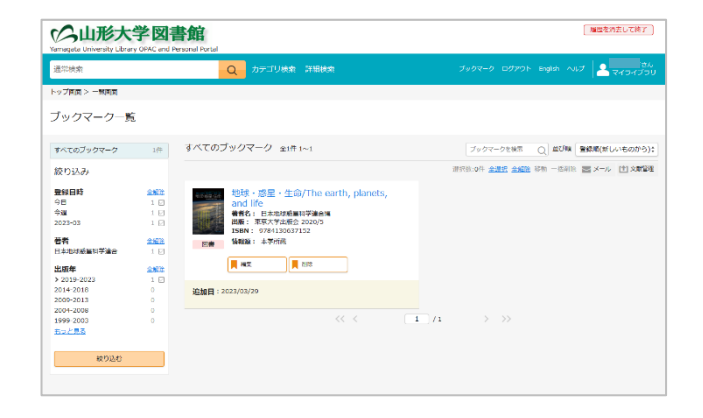

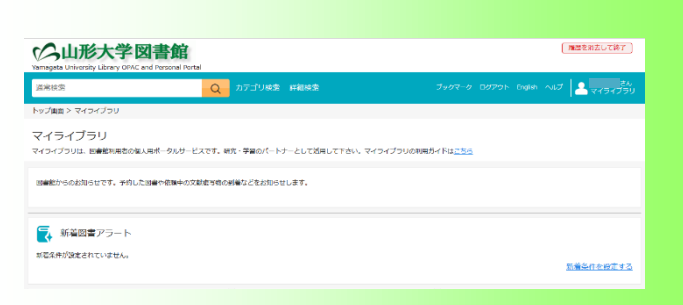

学 生

院生

教職員用

### 山形大学中央図書館 https://klibs1.kj.yamagata-u.ac.jp/

## マイライブラリヘログインする

- マイライブラリは、学内・学外どこからでも図書館ホームページ (https://klibs1.kj.yamagata-u.ac.jp/)から利用できます。
- 各図書館ページの「マイライブラリ」のメニューから、「ログイン Login」をクリックすると、ログイン画面になります。
- 利用者 ID とパスワードを入力して「ログイン」をクリックしてください。
- 利用後は必ずログアウトしてください。ログアウトしないまま放 置すると最悪の場合、あなたの個人情報が他人に漏れたり、 あなた名義で依頼などの操作をされる恐れがあります。

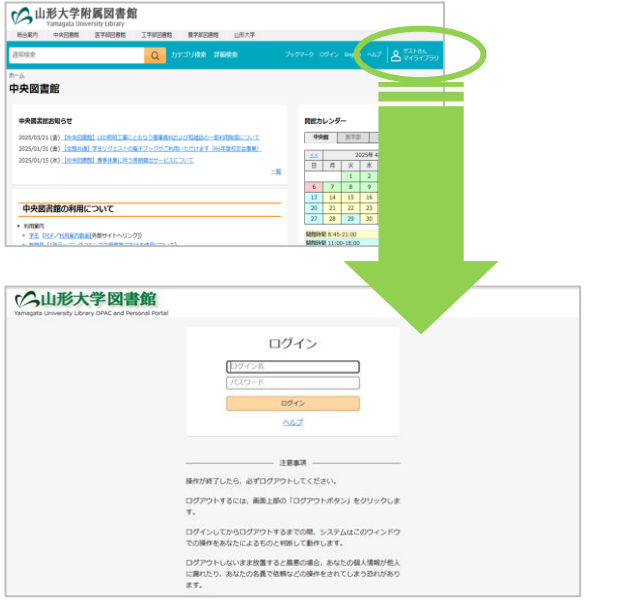

- 利用者 ID とパスワードは、図書館カウンターで配布しています。学生証を提示して、受け取ってください。
- 教職員の方はカウンターで手続きが必要です。図書館利用証 をお持ち下さい。
- パスワードの管理には、十分気を付けてください。万一、パス ワードの漏洩により損害が生じた場合でも、責任は負いかね ます。
- パスワードを忘れた場合には、カウンターもしくは下記までお 問い合わせください。

### 問合せ先 中央図書館 <u>TEL:023-628-4914</u> E-mail:yu-kjtosyo@jm.kj.yamagata-u.ac.jp

## 資料の予約

- 借りたい資料が貸出中の場合に、予約ができます。
- 予約した資料が返却されたら、マイライブラリとメールでご連絡し、カウンターにお取り置きします。
- ・ 到着後は、速やかにカウンターへ受け取りにいらしてください。
- ・ 予約のしかた
  - ①. OPAC(オンライン蔵書目録)で、希望の資料を検索します。 状況欄に「貸出中」と表示されていれば、予約できます。
  - ②. 検索結果詳細画面の所蔵情報の「予約」ボタンをクリック。
  - ③. 通信欄は予約の際のメモを入力できます。予約期限は、それまでに入手できなければ不要という指定があれば、その日付を入力します。記述することがなければ、「確認に進む」をクリック。
  - 確認画面に移動します。間違いがなければ、「この内容で予約」をクリック。
  - ⑤. 予約を受け付けた旨のメッセージが表示され、予約番号が 付与されます。この時点で予約が完了します。
  - ⑥. マイライブラリの「予約中の資料一覧」から、予約を取り消す ことができます。

|                                                      | 必要事業を入力後 「                                                                  | 確認に進む」をクリックして下さい。                                                                                                    |  |
|------------------------------------------------------|-----------------------------------------------------------------------------|----------------------------------------------------------------------------------------------------|--|
|                                                      | 予約:入力                                                                       |                                                                                                    |  |
|                                                      | 2.02                                                                        |                                                                                                    |  |
|                                                      | <b>R</b> A                                                                  | 総館・道屋・生命/The earth, planets, and life,<br>日本地球原ビ科予道会論、単宗大予出版会, 2020/5.                                                                                                    |  |
|                                                      | 利用者                                                                         |                                                                                                    |  |
|                                                      | 受取場所 (20第)                                                                  | の米回恋課意知で資料を受け取ります。<br>所能課以外で受け取ることはできません。他のキャンパスの図書類から取り寄<br>せたい場合は、カワンターで申し込んでください。                                                                                                    |  |
|                                                      | 7-604019                                                                    | *<br>参約期限(この日本でに接触できない場合は不安という期限)がある場合は、<br>応定してください。                                                                                                    |  |
|                                                      | 道價權                                                                         |                                                                                                    |  |
|                                                      |                                                                             |                                                                                                    |  |
|                                                      |                                                                             | The state of the state of the s                                                                                                    |  |
|                                                      |                                                                             |                                                                                                    |  |
| 今山形大学                                                | <b>义音館</b><br>: end Passed Fortal<br>子約:確認                                  |                                                                                                    |  |
| 今山形大学                                                | 図書館<br>: and Parsent Partal<br>子句: 確認<br>人力                                 |                                                                                                    |  |
| <mark>み山形大学</mark> 日<br>sate University Ubrary Offic | 図書館<br>and Personal Forestal<br>予約:確認<br>入り<br>責任                           | ис и/<br>ис и/<br>Ванарование<br>Ванарование<br>Ван |  |
| 今山形大学 <br>Sagae University Libery Office             | 図書館<br>and Propund Formal<br>予約:係記<br>入り<br>構計<br>40元件                      | ис иг<br>Катана, кака и кака<br>Катана, кака и кака<br>Катана, кака и кака и кака<br>Катана, кака и кака и                                                                                                    |  |
| <mark>ろ山形大学</mark><br>Nagata Urivedia: Litery Offic  | 図書館<br>and Propagal Foreal<br>子約:係記<br>ルノ<br>順話<br>foreaf<br>Songwif (coll) | яд<br>яд<br>КГ - 50/Пе сегд, slavet, and le,<br>Втяжид И 7200 - 7002, 10005,<br>Втяжид И 7200 - 7002, 10005,<br>Накола Санара - 50, 1000 - 50,                                                                                                    |  |

### 図書館からのお知らせ

- 図書館から利用者へのお知らせを表示します。
- 返却期限が過ぎた図書があるときや予約した図書が届いて いるときも内容が表示されます。

| CALINE AND A CONTRACT OF A CONTRACT OF A C | tal           | 「風感を消まして終了」                        |  |  |  |
|----------------------------------------------------------------------------------------------------|---------------|------------------------------------|--|--|--|
| 還保被索                                                                                                    | Q カテゴリ機会 詳細機会 | ブックマーク ログアント English ヘルプ 🚬 マイライブラリ |  |  |  |
| トップ画画 > マイライブラリ                                                                                                    |               |                                    |  |  |  |
| マイライブラリ<br>マイライブラリ、 30462010-504リービスです。WR、芋茸のパートナーとして含明して下さい。マイライブラリの908月イドは <u>こちら</u>                                                                                                    |               |                                    |  |  |  |
| 回帰記からの記名させてす。中心にと同時で意味を必須加ななないないです。                                                                                                    |               |                                    |  |  |  |

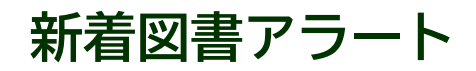

- あらかじめキーワードを登録しておくと、条件に合致した図書・ 雑誌が受入れされたときにお知らせします。
- 新着資料の情報は、メールで受け取ることもできます。

#### ・ 条件登録のしかた

- ①.「新着図書の条件」をクリックします。
- ②. 次の画面でキーワードを入力して、「入力条件の確認」を クリックします。
- ・ 新着図書リストには、その時点でまだ図書館に配架されて いない図書も含まれることがありますのでご了承ください。

| CA山形大学図書<br>Warmagata University Library OFAC and Per             | Fife<br>sonal Pottal                                   | 「細胞を読去して検ア」                           |  |  |  |
|-------------------------------------------------------------------|--------------------------------------------------------|---------------------------------------|--|--|--|
| 通常検索                                                              | Q カテゴリ検索 詳細検索                                          | ブックマーク ログンウト English ヘルプ 💄 マイライブラリ    |  |  |  |
| トップ画面 > マイライブラリ> が花泉中の放火                                          |                                                        |                                       |  |  |  |
| 新着条件の設定<br>新賀国の条件の設定<br>あなが登場した発行します。 どれ<br>新聞情報をメールで受け取りたい場合は、新聞 | が1つニマッチすれば、東省回島一覧に表示されます。<br>お知らせいます。<br>語気の設定としてください。 |                                       |  |  |  |
| <i>≠−</i> 9−ド                                                     | キーワード 全3件                                              |                                       |  |  |  |
| 3885<br>#≢±31: б∪#50>>                                            | 登録できるキーワードは最大10件です。あと7件違いできます。                         | · · · · · · · · · · · · · · · · · · · |  |  |  |
|                                                                   | 生命                                                     |                                       |  |  |  |
|                                                                   | この条件にあては迷る資料は、迷去1年間に39件受け入れました。                        | 条件变更                                  |  |  |  |
|                                                                   | 9 <b>2</b>                                             |                                       |  |  |  |
|                                                                   | この条件にあては求る資料は、過去1年間に6件受け入れました。                         | *#ZR                                  |  |  |  |
|                                                                   | 地球                                                     |                                       |  |  |  |
|                                                                   | この条件にあてはまる資料は、過去1年間に28件受け入れました。                        | <u>*47.2</u>                          |  |  |  |
|                                                                   |                                                        | + 58%                                 |  |  |  |